# Schritt für Schritt zum Vereinsportal

vereine@mvv.de Mannheim, 26.05.2020

> Wir begeistern mit Energie.

## 1. Schritt: Login

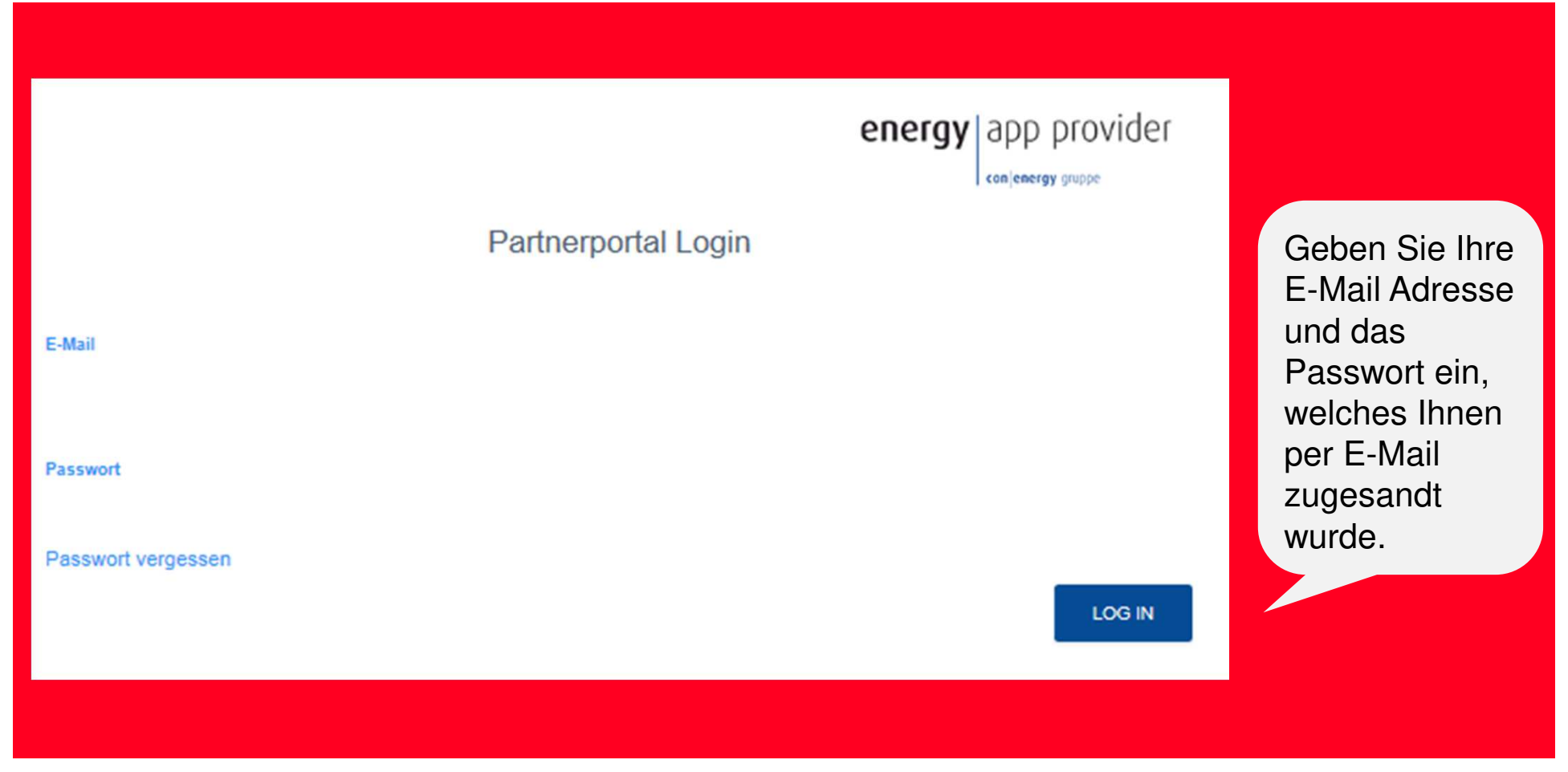

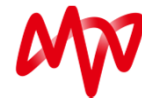

#### 2. Schritt: Richtlinien

#### Nutzungsvereinbarungen und Verhaltensregeln

Um diesen Service anzubieten und zu erhalten ist es notwendig unseren Benutzern gewisse Verhaltensregeln ans Herz zu legen und von diese von Ihnen bestätigen zu lassen.

Wir werden diese Verhaltensregeln durchsetzen und sehen uns verpflichtet, bei nicht-beachtung dieser Regeln die entsprechenden Beiträge zu löschen und bei Wiederholungen ggf. den User aus dem System zu sperren und bei extremen Fällen auch zur Anzeige zu bringen.

Die folgenden Punkte der Verhaltensregeln sehen wir für ein soziales Miteinander, als selbstverständlich an, aber möchten diese noch einmal Aufführen um sie in Erinnerungen zu rufen.

Wir sehen diese Punkte nicht als vollständig an und sehen uns frei, diese Liste jederzeit zu ändern und zu erweitern.

- Beleidigungen, falsche Behauptungen und Gerüchte haben auf dieser Plattform keinen Platz. Wenn Sie einem Geschehnis innerhalb des Vereins widersprechen, kritisieren Sie dessen Inhalte und greifen nicht die beteiligten Personen an.
- Diskriminierung und Diffamierung anderer Mitglieder aufgrund ihrer Religion, Herkunft, Nationalität, Behinderung, Einkommensverhältnisse, sexuellen Orientierung, ihres Alters oder ihres Geschlechts ist ausdrücklich nicht gestattet.
- 3. Verleumdungen sowie geschäfts- und rufschädigende Äußerungen dürfen nicht verbreitet werden.
- 5. Werbung und andere kommerzielle Inhalte haben nichts auf dieser Plattform zu suchen.
- Persönliche und personenbezogene Daten anderer d
  ürfen nicht von Ihnen veröffentlicht werden. Bitte 
  überlegen Sie auch gut, welche Ihrer eigenen Daten Sie frei zug
  änglich ins Internet stellen.
- Jeder hat das Recht auf seine eigene Meinung. Versuchen Sie deshalb nie, Ihre Meinung anderen aufzuzwingen.
- 8. Die Rechte zur Verbreitung der von Ihnen veröffentlichten Inhalte müssen bei Ihnen liegen. Sollten Sie fremde Inhalte wiedergeben, stellen Sie sicher, dass diese zur Verbreitung freigegeben sind. Auch Gedichte sind in der Regel urheberrechtlich geschützt. Veröffentlichen Sie daher nie mehr als kurze Ausschnitte.
- 9. Zitate müssen eindeutig als solche gekennzeichnet sein und sollten so sparsam wie möglich gebraucht werden. Geben Sie stets die Quelle Ihres Zitats an.

Verwenden Sie Zitate außerdem immer als Ergänzung Ihrer eigenen Aussagen, statt Ihnen einen Großteil Ihres Beitrags einzuräumen.

10. Links dürfen in Kommentaren gerne verwendet werden, zum Beispiel um auf weiterführende Informationen zu einem Thema binzuweicen

Ich bin mit den Bedingungen

NDEN EINVERSTANDEN

Um den Anmeldevorgang abzuschließen, stimmen Sie bitte den Nutzungsvereinbarungen zu.

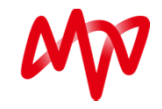

# 3. Schritt: Herzlich Willkommen

| Sie haber<br>Willkomm        | es geschafft! Herzlich<br>en im Vereinsportal.                  |                              |
|------------------------------|-----------------------------------------------------------------|------------------------------|
| <sup>eटp</sup> Partnerportal |                                                                 | Content - 上 Max Mustermann - |
| HILFE                        | Dashboard                                                       |                              |
|                              | Willkommen Max Mustermann                                       | Aktivitätsprotokoll          |
|                              | Muster Verein 1900<br>Mustermannstraße 112<br>12345 Musterstadt |                              |
|                              |                                                                 |                              |
|                              |                                                                 |                              |
|                              |                                                                 |                              |
|                              |                                                                 |                              |

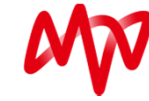

# 4. Schritt: Passwort ändern

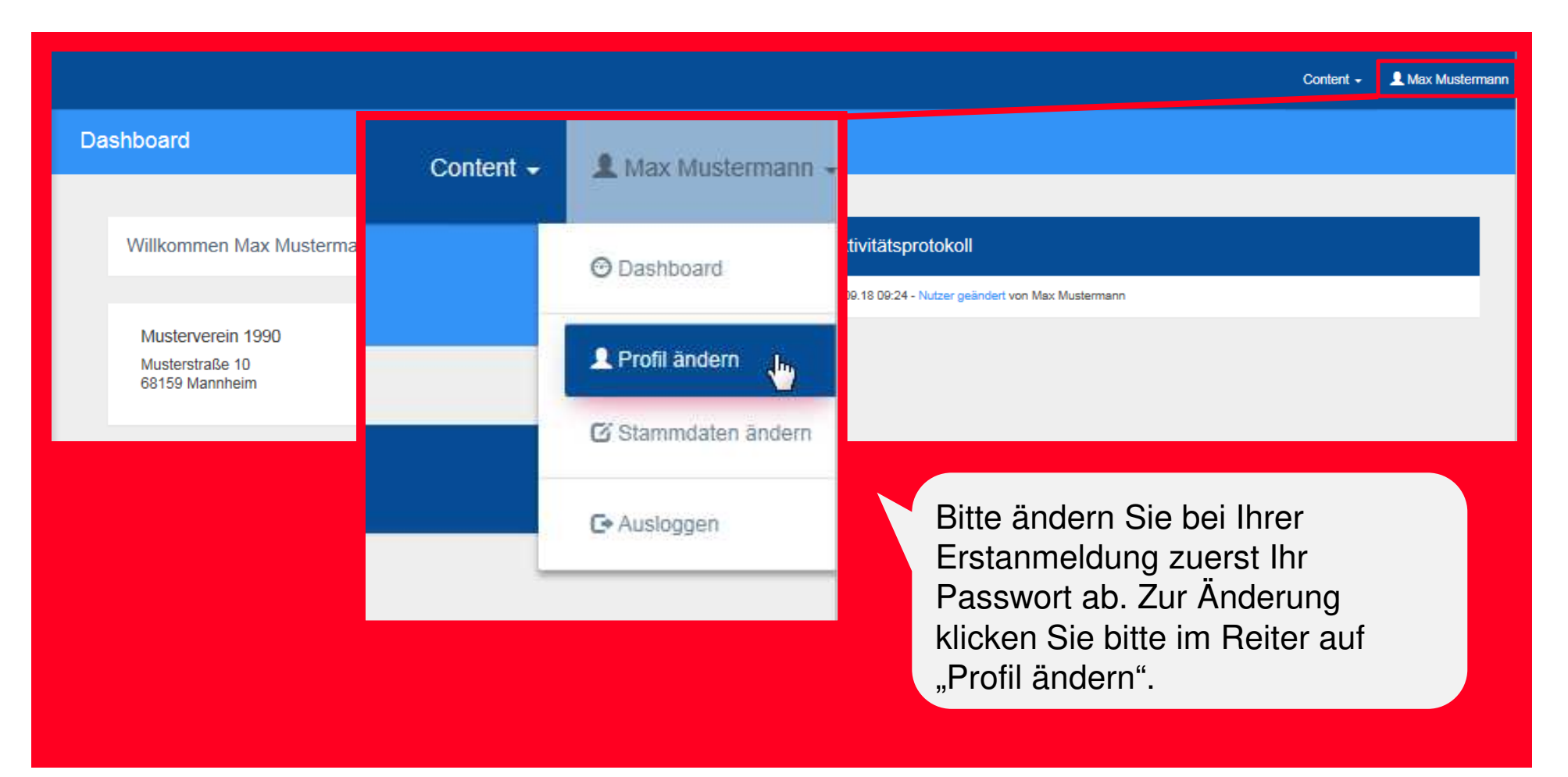

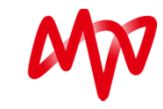

# 4. Schritt: Passwort ändern

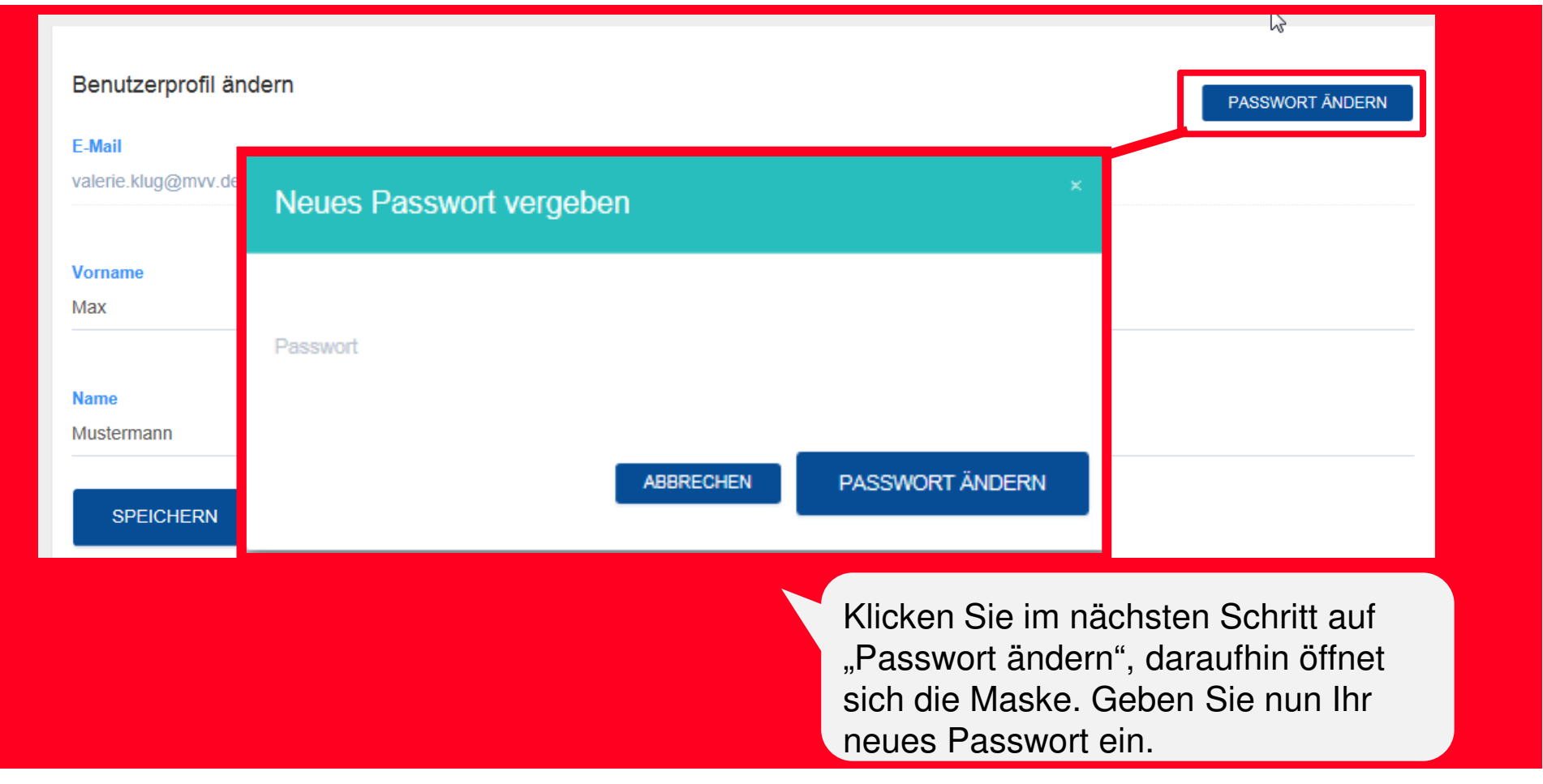

# 5. Schritt: Stammdaten ändern

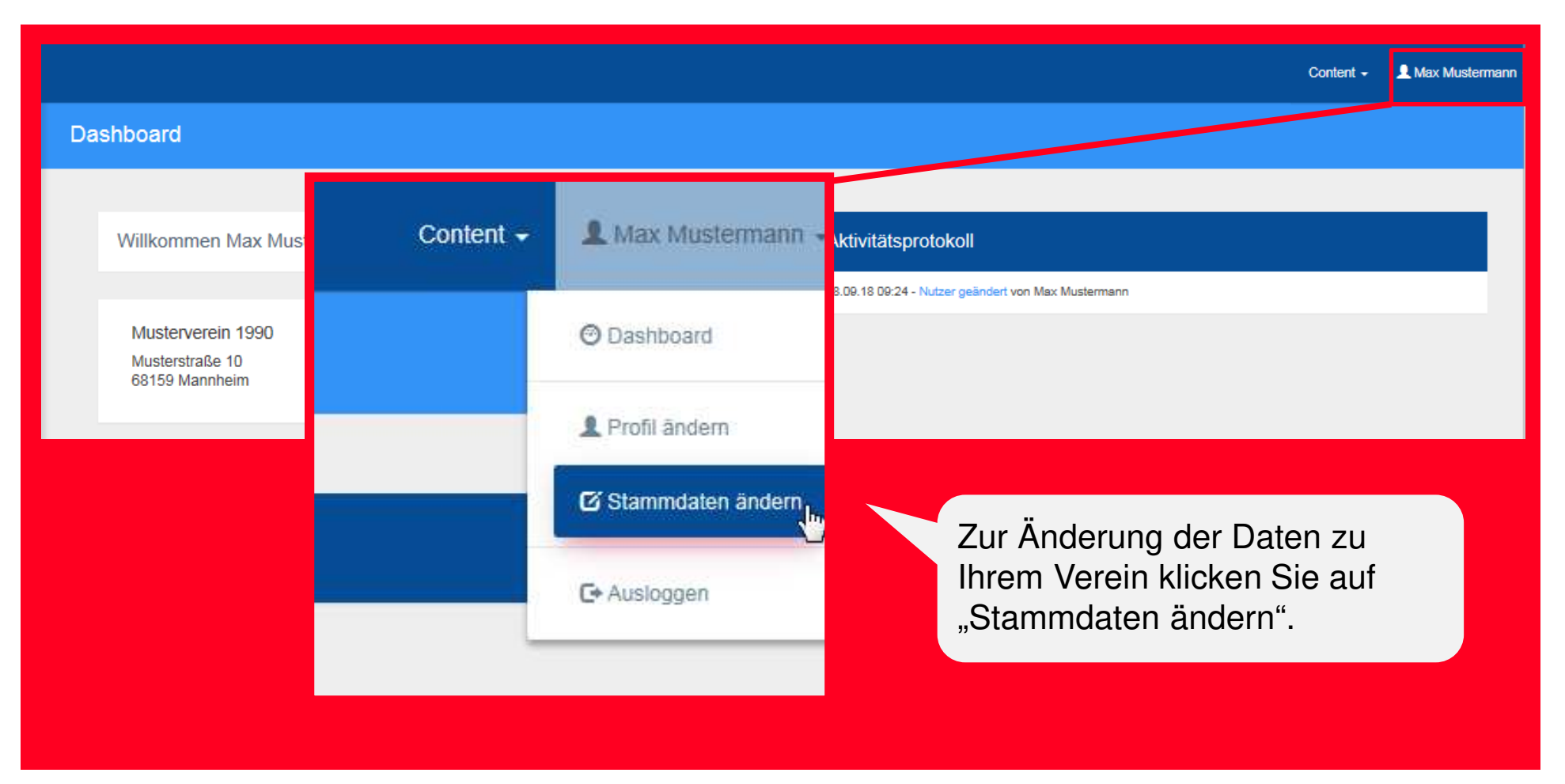

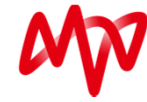

## 5. Schritt: Stammdaten ändern

| Organisationen                     |                                                                                                    |                                                                         |
|------------------------------------|----------------------------------------------------------------------------------------------------|-------------------------------------------------------------------------|
|                                    |                                                                                                    | Unter dem                                                               |
| Musterverein 1990 - Stammdaten     |                                                                                                    | "Stammdaten                                                             |
| Basisdaten<br>Kategorie<br>Sport V | Bild<br>- Wählen Sie ein Bild zum Hochladen aus.<br>- Optimales Seitenverhältnis 16:9<br>DATEI AUSWÄHLEN | ändern",<br>haben Sie die<br>Möglichkeit<br>Ihre Daten zu<br>ändern und |
| Name<br>Musterverein 1990          |                                                                                                    | Vereinslogo                                                             |
|                                    | Geokoordinaten                                                                                           | hochzuladen.                                                            |
| Beschreibung                       | Durch Klick auf die Weltkugel werden die Geokoordinaten der angegebenen Adresse<br>ermittelt.            |                                                                         |
|                                    |                                                                                                    |                                                                         |
|                                    |                                                                                                    |                                                                         |

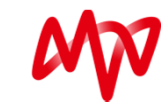

## 5. Schritt: Stammdaten ändern

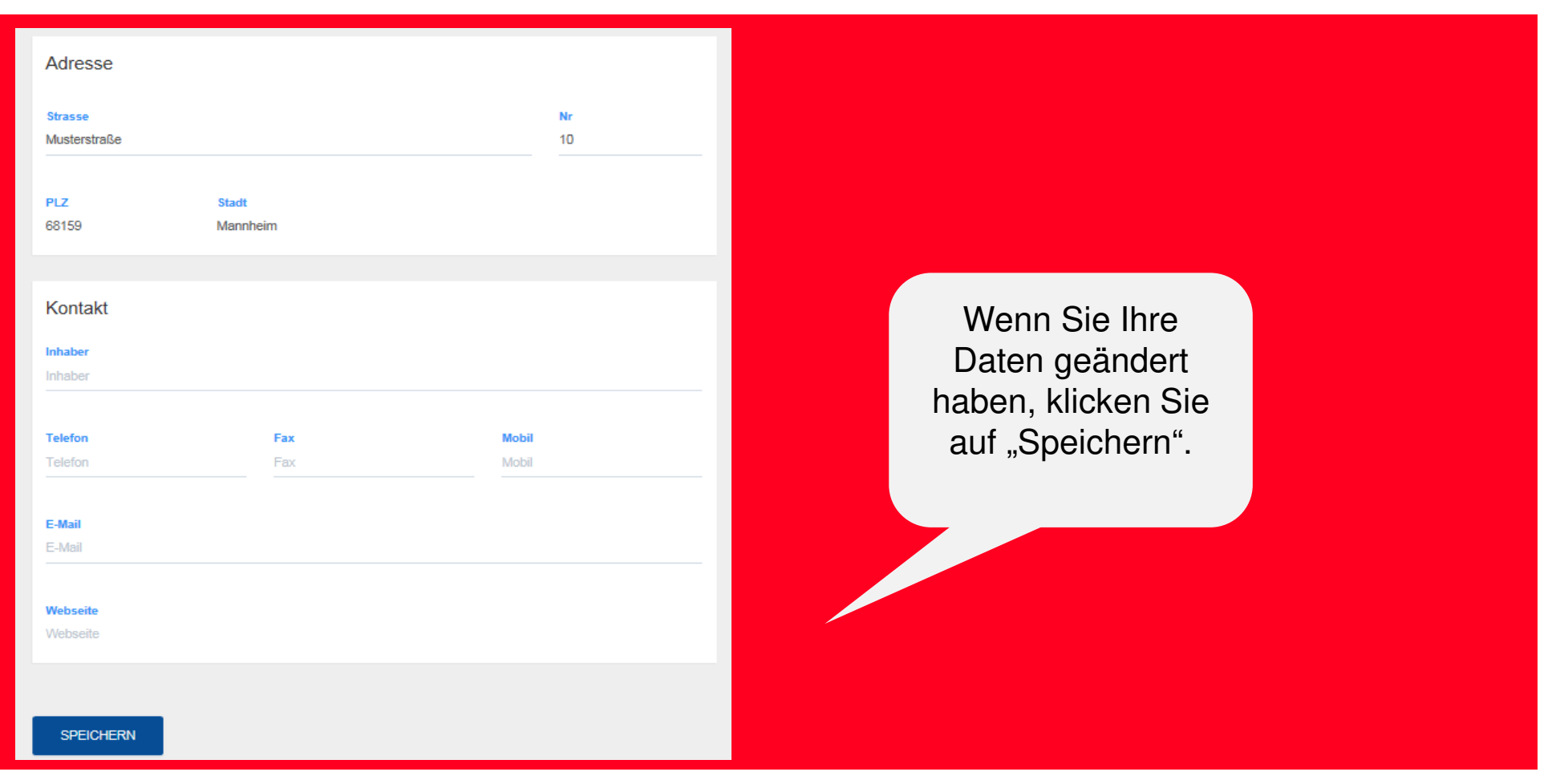

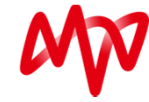

## 6. Schritt: Veranstaltungen und News erstellen

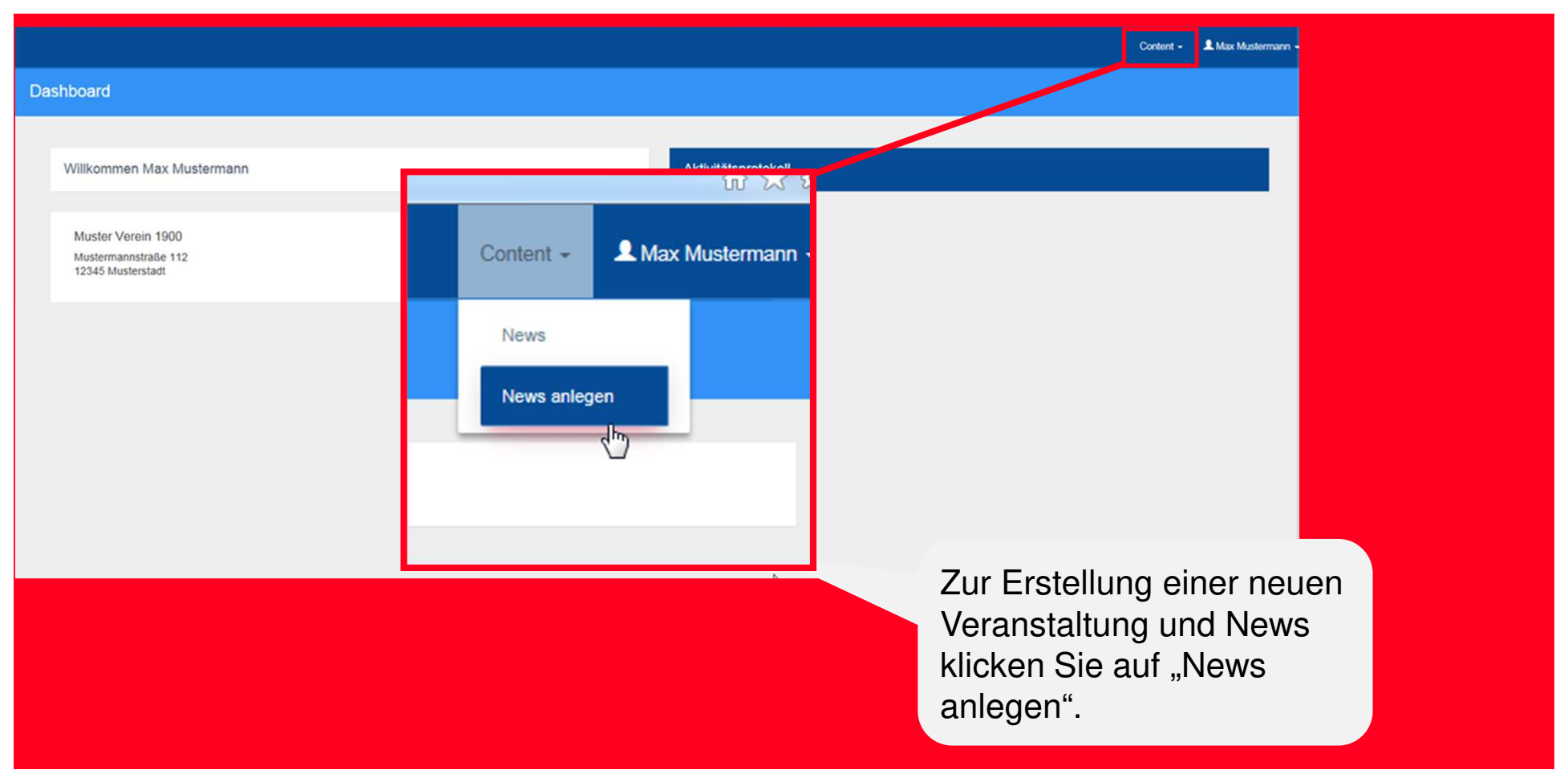

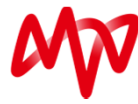

#### 6. Schritt: Veranstaltungen und News erstellen

| News                                                                       |                                                                                                  | Content - 🗶 1                                                                              | Ihre<br>Veranstaltungen<br>oder Ihre News<br>benennen und<br>weitere                              |
|----------------------------------------------------------------------------|--------------------------------------------------------------------------------------------------|--------------------------------------------------------------------------------------------|---------------------------------------------------------------------------------------------------|
| News ändern<br>Basisdaten                                                  | Bild                                                                                             |                                                                                            | Informationen,<br>wie die Adresse<br>angeben und ein                                              |
| Titel *<br>Musternews<br>Vollständiger Artikel<br>Sommerfest am 20.06.2020 | - Wählen Sie ein Bild zum Hochladen aus.<br>- Optimales Seitenverhältnis 16:9<br>DATEI AUSWÄHLEN |                                                                                            | Foto hochladen.                                                                                   |
| Webseite<br>Source                                                         |                                                                                                  | Da hier keine A<br>"Veranstaltung<br>vorhanden ist,<br>Titel darauf ach<br>deutlich zu ker | Auswahl zwischen<br>" oder "News"<br>sollten Sie in Ihrem<br>nten, Veranstaltungen<br>inzeichnen. |

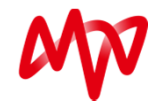

Hior könnon Sio

#### 6. Schritt Veranstaltungen und News erstellen

| Source                                                                                                    |                                                                                  |
|----------------------------------------------------------------------------------------------------|----------------------------------------------------------------------------------|
| Zeitraum für Anzeige<br>Dieses Feld bestimmt wie lange die Nachricht in der App angezeigt wird                                                                                         |                                                                                  |
| Beginn         Ende           12.05.2020 15:45         09.06.2020 15:45                                                                                                    |                                                                                  |
| Datumsanzeige                                                                                                    |                                                                                  |
| <ul> <li>Die Datumsanzeige bestimmt, ob das Startdatum in der App angezeigt wird.</li> <li>Datum in der Listenansicht anzeigen</li> <li>Datum in der Detailansicht anzeigen</li> </ul> | Zeitraum für die Anzeige<br>festlegen und bestimmen,<br>ob das Startdatum in der |
| SPEICHEAN                                                                                                    | App angezeigt wird                                                               |

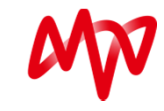

# 7. Schritt: Übersicht Veranstaltungen und News

|   |                                 |                                 | Unter dem Reiter "News"<br>haben Sie eine Übersicht<br>über Ihre angelegten<br>Veranstaltungen und News. |                    |                  |
|---|---------------------------------|---------------------------------|----------------------------------------------------------------------------------------------------|--------------------|------------------|
| N | ews                             |                                 |                                                                                                    |                    |                  |
|   | Übersicht                       |                                 |                                                                                                    |                    | Suche            |
|   | $\mathbf{r} \mathbf{v}_{Titel}$ | $\uparrow \downarrow$ erscheint | $\wedge  \psi_{\rm Benutzer}$                                                                            | $	o \Psi$ Erstellt | Aktionen         |
|   | Willkommensevent                | 17.09.2018 13:00                | 🐱 Mustermann, Max                                                                                        | 17.09.2018 15:05   | × 6<br>1         |
|   | 1 bis 1 von 1 Einträgen         |                                 |                                                                                                    |                    | Zurück 1 Nächste |
|   |                                 |                                 |                                                                                                    |                    |                  |
|   |                                 |                                 |                                                                                                    |                    |                  |

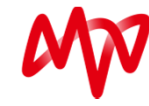

# 7. Schritt: Übersicht Veranstaltungen und News

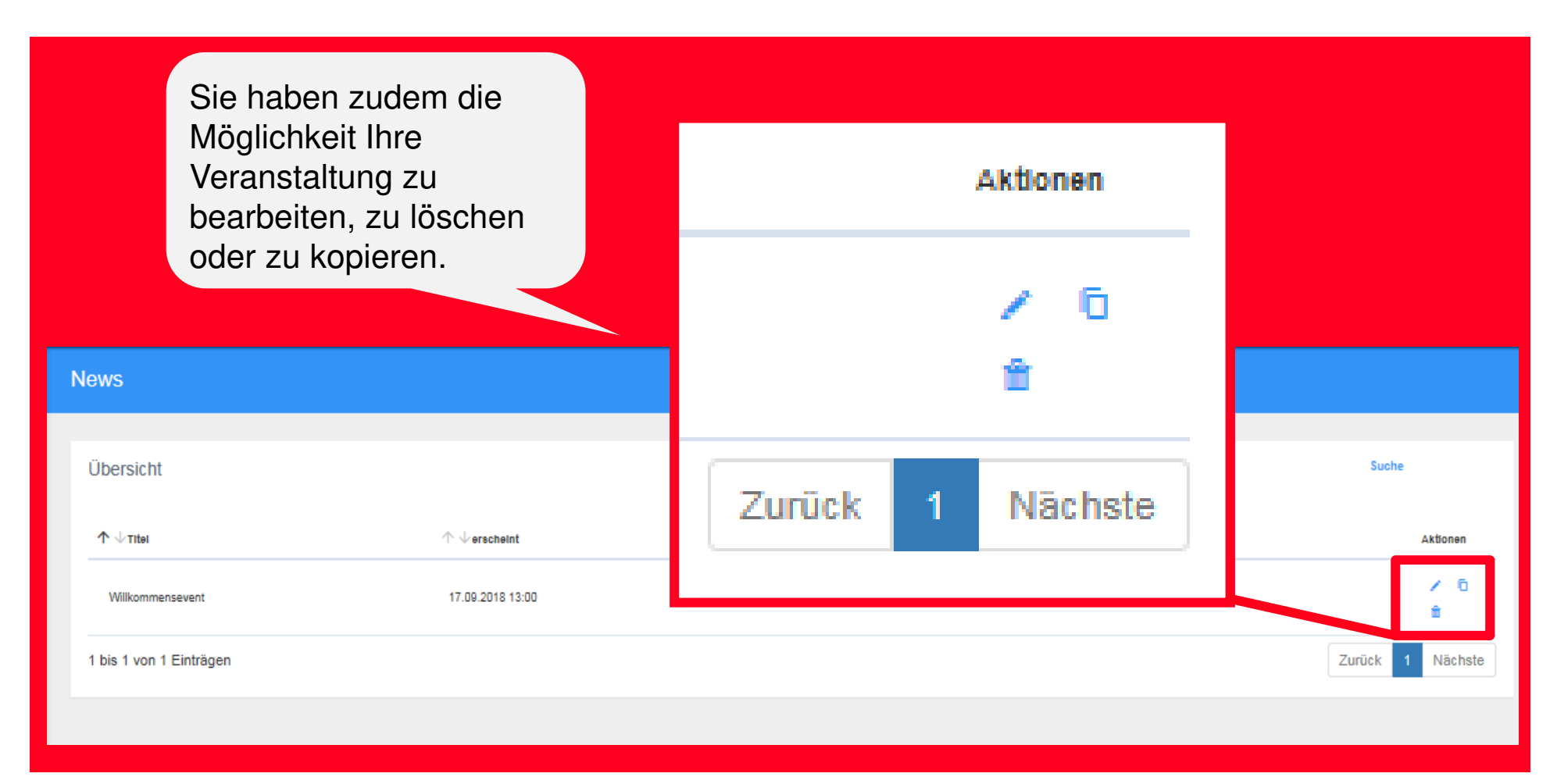

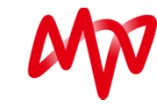

## **Darstellung in der App**

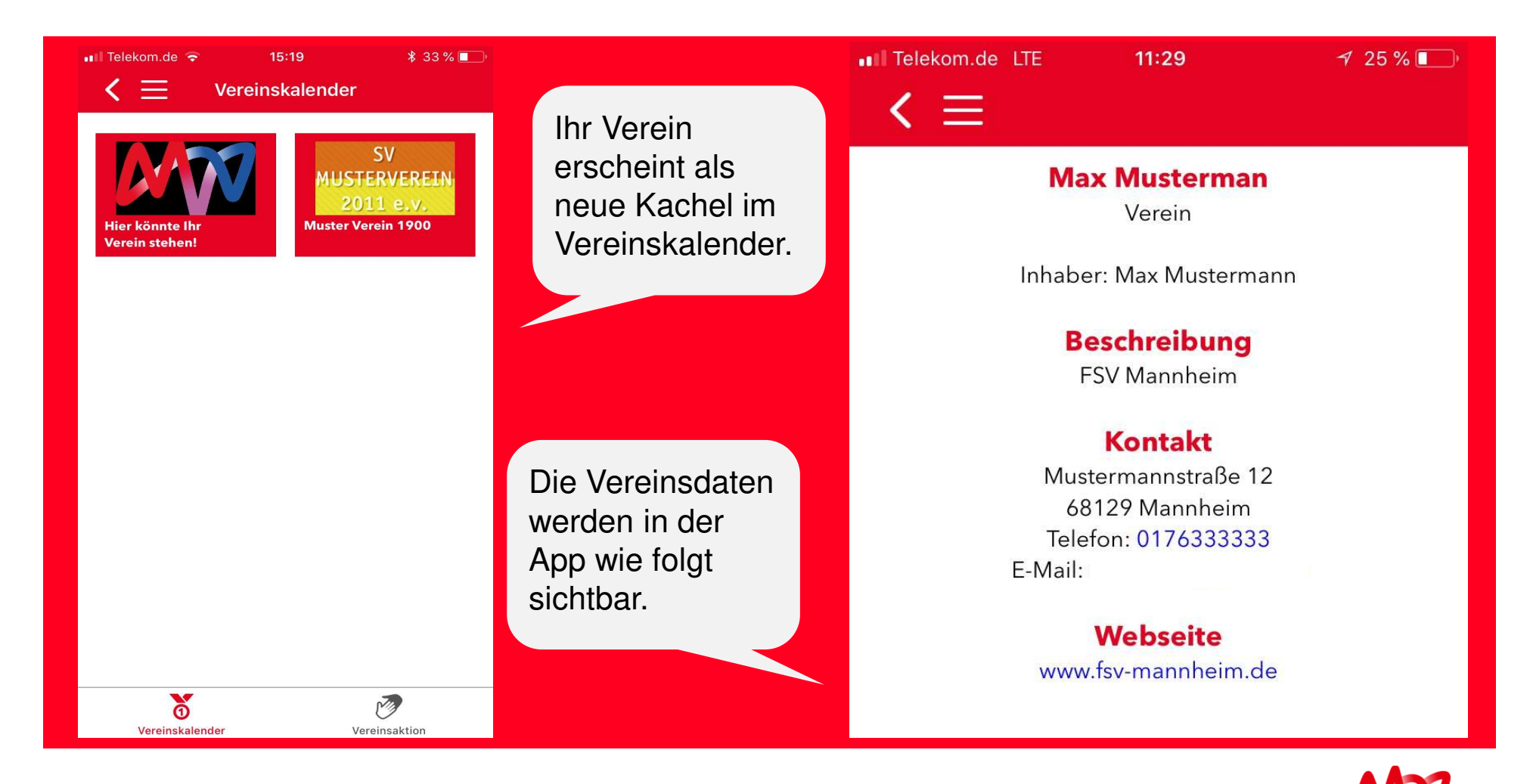

#### **Darstellung in der App**

 $(\mathbf{i})$ 

1

#### < ≡

#### Muster Verein 1900

#### Willkommensevent

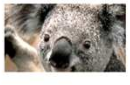

Für alle die Lust auf Sport haben und gerne neue Sportarten ausprobieren w... 17.09.2018 In der App wird Ihre Veranstaltung oder Ihre News sichtbar.

Wenn Sie das Event oder die News anklicken, sehen Sie die genauen Details.

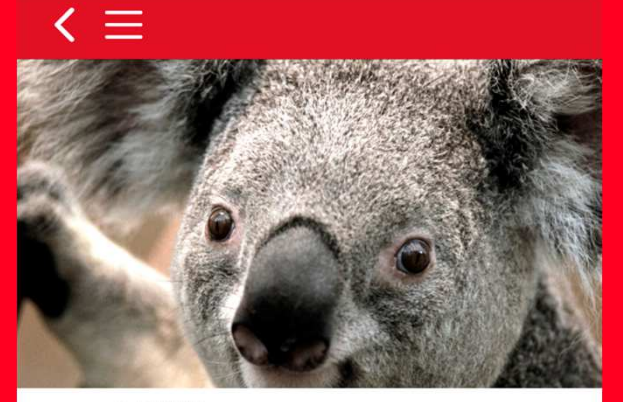

#### Willkommensevent

Muster Verein 1900

17.09.2018

Für alle die Lust auf Sport haben und gerne neue Sportarten ausprobieren wollen.

Luisenring 49, 68159 Mannheim

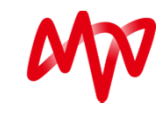

# 8. Schritt: Logout

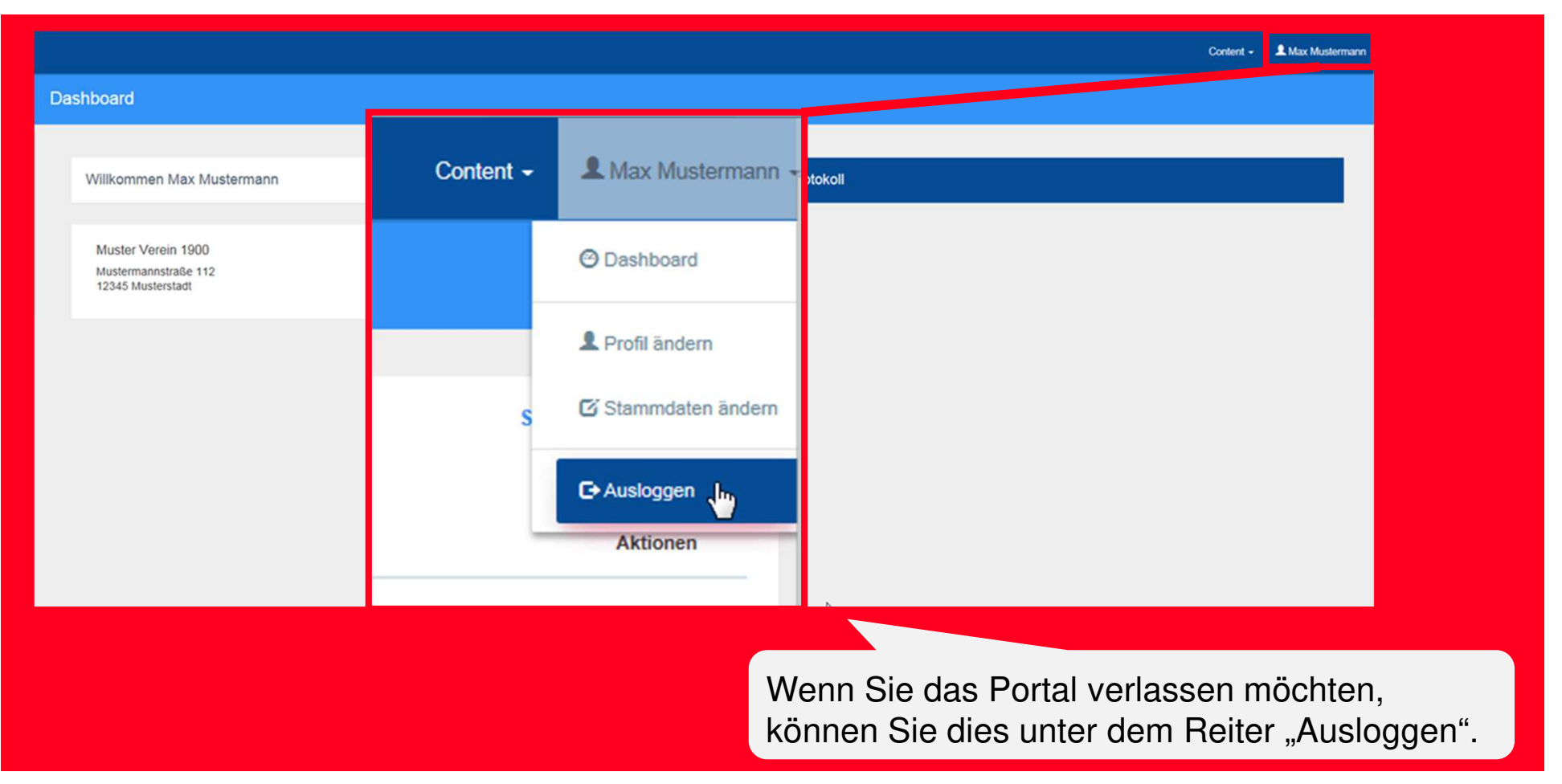

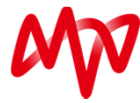

MVV Energie AG Luisenring 49 68159 Mannheim

www.mvv.de vereine@mvv.de

Ein Unternehmen in der Metropolregion Rhein-Neckar

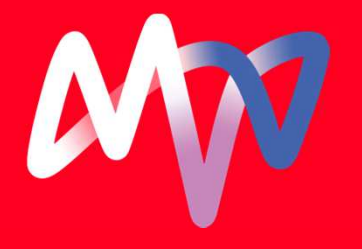